### 高明汽车班次查询

#### 功能简介

自助服务平台通过接口向后台发起请求进行汽车班次的查询,市民可以在任一"市民之窗"自助服务终端查询到高明汽车各个班次的信息。

#### 操作流程

1.在市民之窗首页面点击[高明汽车班次查询]应用功能按钮,如下图所示:

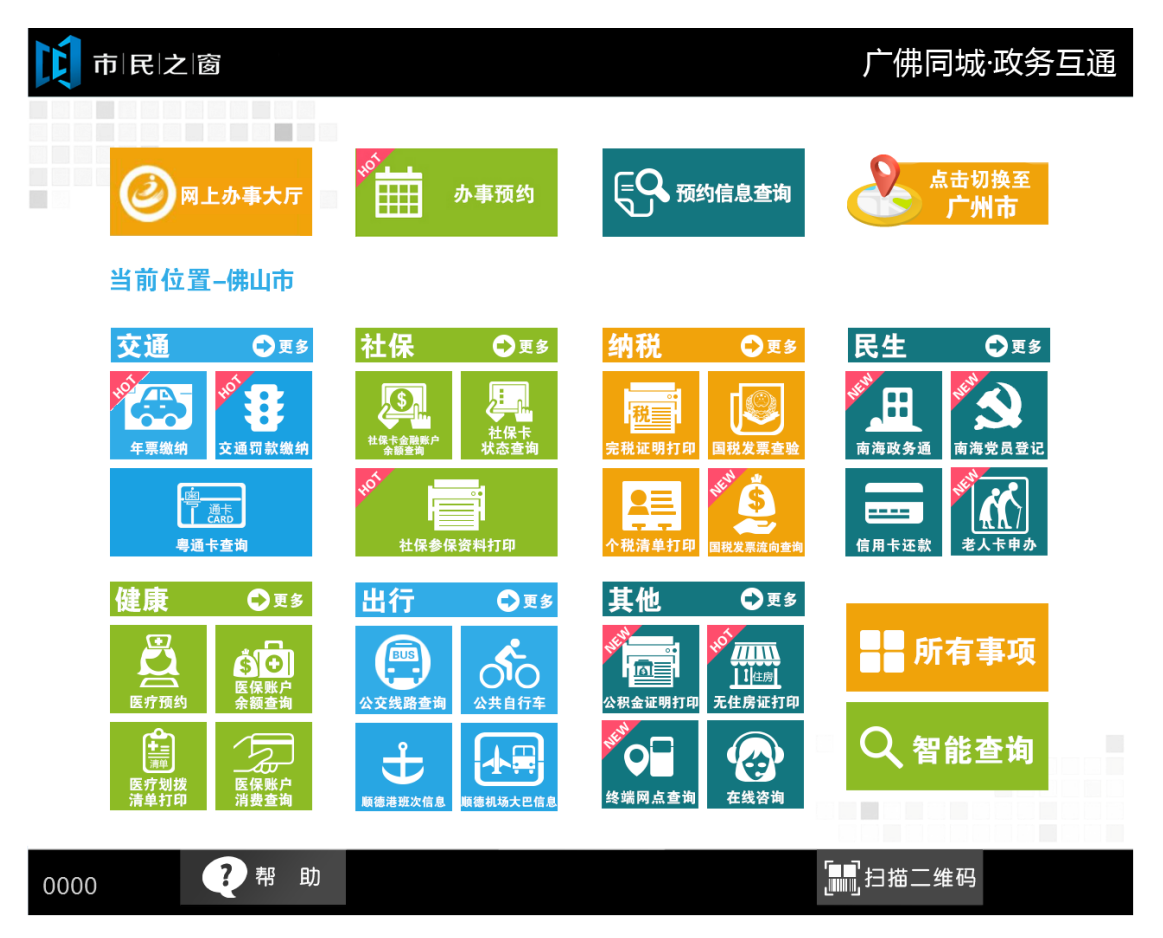

2.在[**高明汽车班次查询**]界面查看高明汽车班次信息,查看后点击[退出]按钮返回首页,如下 图所示:

# 市民之窗

## 广佛同城·政务互通

| 高明汽车客运站 | 广州省站    | 06:30 06:50 07:10 07:30 07:50 08:10 08:30 08:50 09:10 09:40<br>10:00 10:20 10:40 11:00 11:30 12:00 12:30 13:00 13:20 13:40                | ¥ 33.00 |
|---------|---------|----------------------------------------------------------------------------------------------------|---------|
|         |         | 14:00 14:20 14:40 15:00 15:20 15:40 16:00 16:30 17:00 17:30 18:00 18:30 19:00 19:30 20:00                                                 | + 55.00 |
| 高明汽车客运站 | 天河站     | 06:20 07:00 07:30 08:00 08:30 09:00 09:30 10:10 10:50 11:30<br>12:10 12:50 13:30 14:00 14:40 15:20 16:00 16:40 17:20 18:00<br>18:45 19:30 | ¥ 35.00 |
| 高明汽车客运站 | 东站      | 06:20 07:00 07:30 08:00 08:30 09:00 09:30 10:10 10:50 11:30<br>12:10 12:50 13:30 14:00 14:40 15:20 16:00 16:40 17:20 18:00<br>18:45 19:30 | ¥ 36.00 |
| 高明汽车客运站 | 广州芳村    | 06:20 07:10 07:50 08:30 09:05 09:40 10:15 10:55 11:35 12:15   13:00 13:40 14:20 15:00 15:40 16:20 16:55 17:35 18:20 19:00                 | ¥ 30.00 |
| 高明汽车客运站 | 广州窖口快巴  | 06:40 07:20 08:00 08:40 09:20 10:00 10:40 11:20 12:00 12:40   13:20 14:00 14:40 15:20 16:00 16:40 17:20 18:00                             | ¥ 25.00 |
| 高明汽车客运站 | 佛山直达    | 早班06:20 晚班20:00 每隔15分钟一班                                                                                                    | ¥ 11.00 |
| ◇□上一页   | 心下一页    | [1/7]                                                                                                    |         |
| )温馨提示   | : 以上班车时 | 间及票价仅供参考,请以票房当天出售为准。                                                                                                    |         |
|         |         |                                                                                                    | 🕘 退 🖞   |